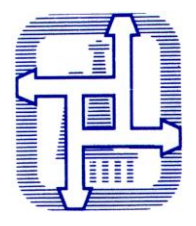

#### **A.B.S.E.A.** ASSOCIAZIONE BOLOGNESE SPEDIZIONIERI E AUTOTRASPORTATORI

## Oggetto: Tributi – Circolare Agenzia delle Dogane n.38 del 7 novembre 2022- Fase di sperimentazione del modulo "Gestione Controlli" del SU.Do.Co.

Con la circolare n. 38 del 7 novembre 2022, l'Agenzia delle Accise, Dogane e Monopoli ha fornito alcuni chiarimenti in merito alle fasi di attuazione del Su.Do.Co. E' stato ricordato che con determinazione direttoriale prot. 39493/RU del 28 gennaio 2022 è stata illustrata l'architettura del <u>sistema SU.Do.C</u>o., avente la finalità di coordinare per via telematica tutti i procedimenti e controlli connessi all'entrata e all'uscita delle merci nel o dal territorio nazionale.

L'attuazione del S.U.Do.Co. prevede l'implementazione di tre moduli funzionali:

- modulo "Gestione Controlli" che ha l'obiettivo di consentire alle Dogane di effettuare il coordinamento delle richieste di controllo presentate dalle Amministrazioni/Enti/Organi dello Stato coinvolti nel processo di ingresso delle merci nel territorio doganale dell'Unione, affinché le ispezioni disposte dai diversi organi si possano svolgere contemporaneamente e nello stesso luogo (cd. approccio one stop shop), senza modificare le competenze in capo ad ognuno;
- modulo "Gestione Certificati" che ha l'obiettivo di offrire un "single entry point", mediante il Portale S.U.Do.Co., per gli operatori e per le Amministrazioni/Enti/Organi dello Stato coinvolti per la gestione ed il rilascio di provvedimenti autorizzativi necessary;
- modulo "Tracciamento Merci" che ha l'obiettivo di raccogliere le informazioni utili a monitorare l'evoluzione delle operazioni logistico-procedurali sulle merci, offrendo agli operatori economici interessati e ad Amministrazioni/Enti/Organi dello Stato competenti la possibilità di ottenere informazioni sul tracciamento fisico e documentale.

A partire dall'**8 novembre 2022**, presso il porto di La Spezia inizia la sperimentazione operativa del modulo "Gestione Controlli".

RIF. 190 – 2022

¢φφ

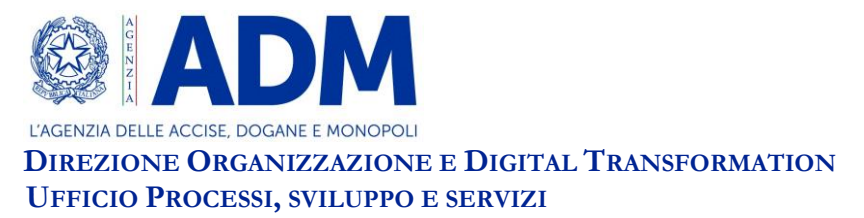

Prot.: 502921/RU

Roma, 7 novembre 2022

#### CIRCOLARE N. 38/2022

#### "Sportello Unico Doganale e dei Controlli" (S.U.Do.Co.) avvio della fase 1 - modulo per il coordinamento dei controlli Sperimentazione operativa per merci in import

Con Decreto del Presidente della Repubblica del 29 dicembre 2021, n. 235 (di seguito, DPR S.U.Do.Co.) è stata regolamentata la disciplina dello Sportello unico doganale e dei controlli (di seguito, S.U.Do.Co.), la cui finalità è l'attuazione del coordinamento per via telematica di tutti i procedimenti e controlli connessi all'entrata e all'uscita delle merci nel o dal territorio nazionale, assicurando al contempo il conseguimento dell'obiettivo di cui alla Missione 3, riforma 2.1. «Semplificazione delle transazioni di importazione/esportazione attraverso l'effettiva implementazione dello Sportello Unico dei Controlli» del Piano Nazionale di Ripresa e Resilienza (PNRR).

Con Determinazione Direttoriale prot. n. 39493/RU del 28 gennaio 2022 (di seguito, DD S.U.Do.Co.) sono state definite le modalità tecniche di realizzazione del S.U.Do.Co. e la relativa architettura, suddivisa nella Componente di interfaccia unica per gli operatori economici, nella Componente di interoperabilità tra le amministrazioni e nella Componente di comunicazione e coordinamento operativo delle ispezioni sulle merci.

Ai fini della presente Circolare, si rammenta che presso l'Agenzia delle dogane e dei monopoli è istituito il Portale dello Sportello Unico Doganale e dei Controlli (cfr. art. 3 del DPR S.U.Do.Co.). Per l'attuazione delle attività connesse al S.U.Do.Co., inoltre, l'art. 11 del DPR S.U.Do.Co. prevede che il supporto logistico possa anche essere fornito dalle Autorità di Sistema Portuale con infrastrutture adeguate a facilitare lo svolgimento dei compiti istituzionali del S.U.Do.Co..

L'attuazione del S.U.Do.Co. prevede l'implementazione di tre moduli funzionali:

• Il modulo «Gestione Controlli» che, così come previsto all'art. 4 della DD S.U.Do.Co., ha l'obiettivo di consentire ad ADM di effettuare il coordinamento delle richieste di controllo presentate dalle Amministrazioni/Enti/Organi dello Stato coinvolti nel processo di ingresso delle merci nel territorio doganale dell'Unione, affinché le ispezioni disposte dai diversi organi si possano svolgere contemporaneamente e nello stesso luogo (cd. approccio *one stop shop*), senza mutare comunque le competenze in capo ad ognuno.

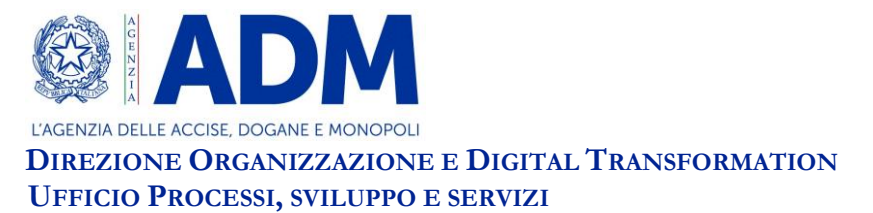

- Il modulo «**Gestione Certificati**» che, così come previsto dagli artt. 2 e 3 della DD S.U.Do.Co., ha l'obiettivo di offrire un "*single entry point*", mediante il Portale S.U.Do.Co., per gli operatori e per le Amministrazioni/Enti/Organi dello Stato coinvolti per la gestione ed il rilascio di provvedimenti autorizzativi necessari.
- Il modulo «**Tracciamento Merci**», che ha l'obiettivo di raccogliere le informazioni utili a monitorare l'evoluzione delle operazioni logistico-procedurali sulle merci, offrendo agli operatori economici interessati e ad Amministrazioni/Enti/Organi dello Stato competenti la possibilità di ottenere informazioni sul tracciamento fisico e documentale.

#### MODULO GESTIONE CONTROLLI - AVVIO SPERIMENTAZIONE OPERATIVA

Si avvia presso il porto di La Spezia, a partire dal giorno 8 novembre p.v., la sperimentazione operativa del modulo "Gestione Controlli".

Le istruzioni operative per l'attuazione della sperimentazione di tale modulo sono contenute nel <u>Disciplinare quadro</u><sup>[1]</sup>.

Il Manuale utente<sup>[2]</sup> contiene le istruzioni per l'utilizzo delle applicazioni messe a disposizione da ADM nell'ambito del modulo "Gestione Controlli"; tali applicazioni sono disponibili sul Portale S.U.Do.Co. per Amministrazione/Enti/Organi dello Stato che a vario titolo effettuano controlli sulle merci in ingresso/uscita nel/dal territorio doganale dell'Unione.

Il Disciplinare quadro e il Manuale utente costituiscono parte integrante della presente Circolare.

Mediante <u>Disciplinare di servizio</u>, diramato a cura della Direzione territoriale competente sul porto presso cui si avvia la sperimentazione, sono fornite istruzioni procedurali di dettaglio, tenendo conto delle peculiarità della realtà operativa.

Si richiama l'attenzione sulla necessità di adottare le misure necessarie per garantire la massima assistenza agli operatori economici interessati.

La Direzione territoriale competente presso il sito oggetto della sperimentazione vigilerà sull'applicazione delle disposizioni previste dal Disciplinare quadro e dal Disciplinare di servizio, informando tempestivamente le Strutture centrali su eventuali criticità.

<sup>&</sup>lt;sup>[1]</sup> Cfr. Allegato 1 – Disciplinare quadro.

<sup>&</sup>lt;sup>[2]</sup> Cfr. Allegato 2 – Manuale utente.

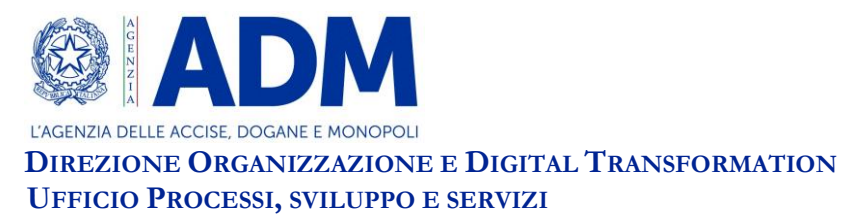

Si invitano le Direzioni territoriali a comunicare alla Direzione Organizzazione e *digital transformation* le richieste di candidatura per l'avvio delle sperimentazioni operative, presso gli uffici portuali di propria competenza.

IL DIRETTORE CENTRALE

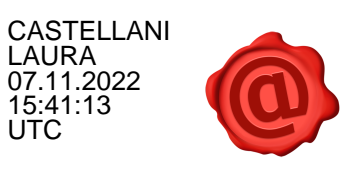

#### Allegato 1 - Disciplinare Quadro

#### Introduzione

Il presente disciplinare fornisce le istruzioni operative inerenti le attività connesse al modulo «**Gestione Controlli**», che ha l'obiettivo di consentire all'Agenzia delle dogane e dei monopoli (ADM) di coordinare le richieste di ispezione fisica presentate attraverso il Portale SU.Do.Co. dalle Amministrazioni/Enti/Organi dello Stato coinvolti a vario titolo nel processo di ingresso delle merci nel territorio doganale dell'Unione, al fine di garantire lo svolgimento concomitate dei controlli (cd. approccio *one stop shop*).

L'attuazione pratica delle attività di coordinamento avviene mediate l'**Agenda di** coordinamento dei controlli, che consente agli uffici operativi dell'ADM e alle altre Amministrazioni/Enti/Organi dello Stato di concordare data e ora di svolgimento delle ispezioni fisiche, anche in considerazione della disponibilità della merce, con il coinvolgimento quindi delle Autorità di Sistema Portuale e dei gestori di Temporanea custodia.

#### 1. <u>Scenari operativi</u>

In fase di analisi dei processi, in relazione alle differenti caratteristiche operative territoriali, sono stati individuati i seguenti modelli:

- Presenza di PCS<sup>[1]</sup> all'interno dell'area portuale (Dispatching Request Model);
- > Assenza di PCS all'interno dell'area portuale (**Direct Request Model**).

#### 1.1. Dispatching Request Model

Lo scenario prevede che il dialogo tra ADM e i gestori di Temporanea Custodia (di seguito, gestori TC) avvenga mediante i servizi informatici offerti dal PCS. Il colloquio tra PCS e ADM è attuato, in particolare, mediante *web service* disponibili in modalità *System-to-System*. Le regole tecniche per il colloquio e il tracciato dei messaggi sono pubblicati nell'apposita sezione disponibile sul sito istituzionale di ADM.

#### 1.1.1. Dispatching Request Model – Luogo Designato

Il Dispatching Request Model può essere ulteriormente caratterizzato dalla presenza di un luogo doganale designato sito all'esterno dell'area portuale. Tale modello prevede l'istituzione di un corridoio ispettivo georeferenziato e regolamentato dal Disciplinare di servizio, diramato dalla competente Direzione territoriale, finalizzato ad assicurare il corretto e regolare trasferimento delle partite di merce oggetto di ispezione dagli spazi doganali del porto al luogo designato.

#### 1.1.2. Dispatching Request Model – Diagramma di processo

Il modello di processo è descritto nella figura sotto riportata;

<sup>&</sup>lt;sup>[1]</sup> PCS – Port Community System – Sistema informativo delle Autorità di Sistema Portuale

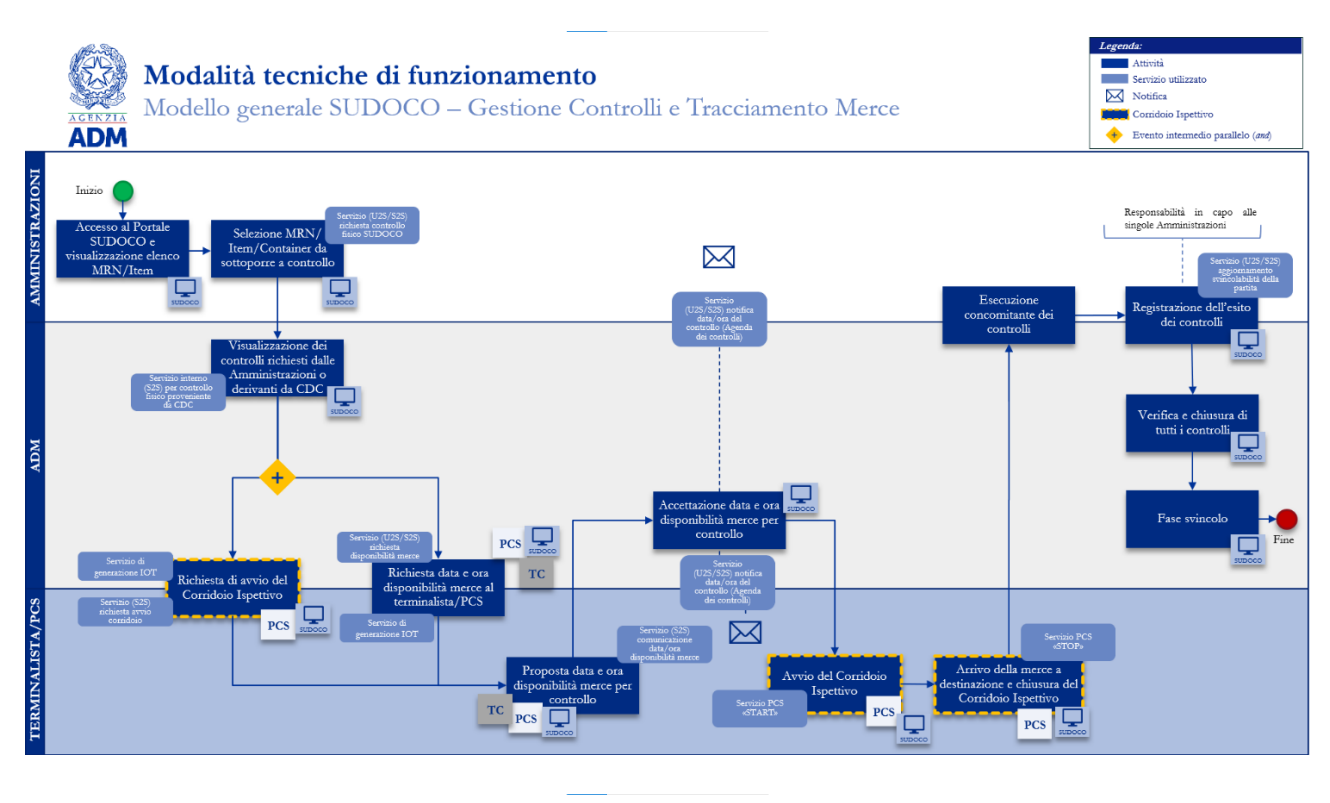

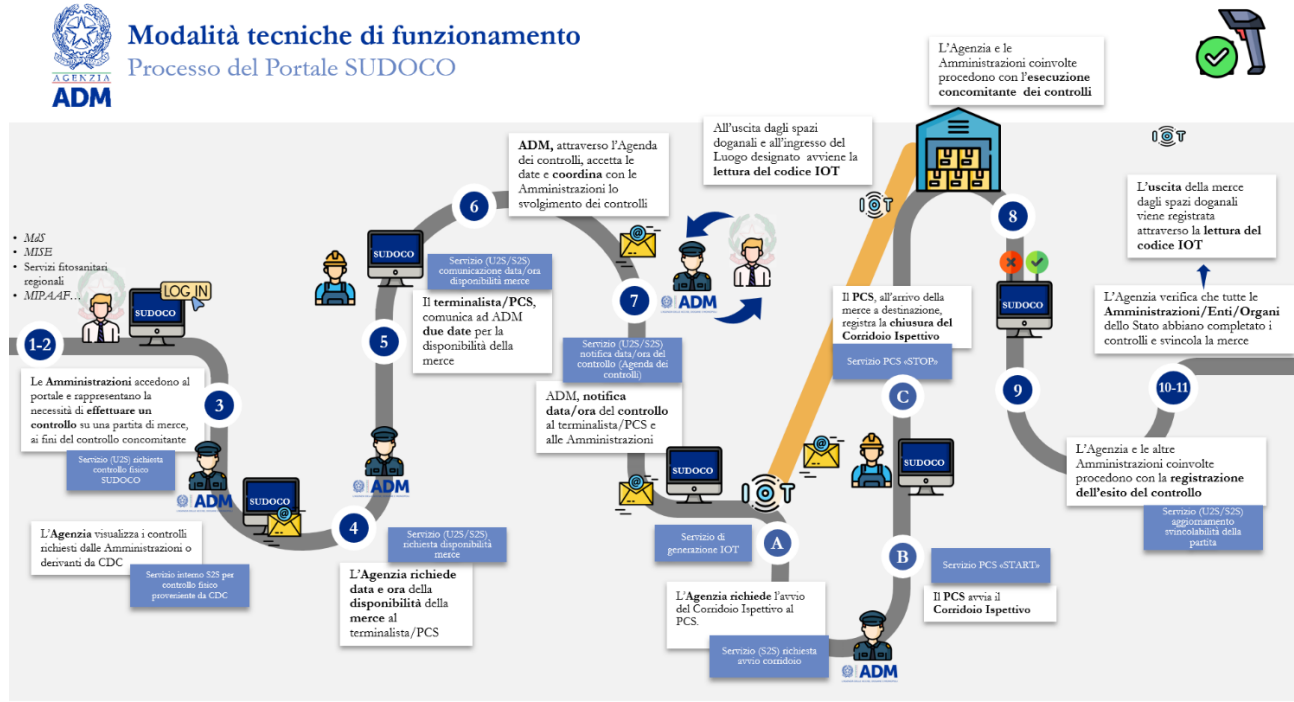

Le attività che compongono il processo sono descritte al successivo paragrafo 2.

#### 1.2. Direct Request Model

Questo scenario prevede un colloquio diretto tra i sistemi informativi di ADM e quelli dei gestori TC.

Il modello di processo è descritto nella figura sotto riportata:

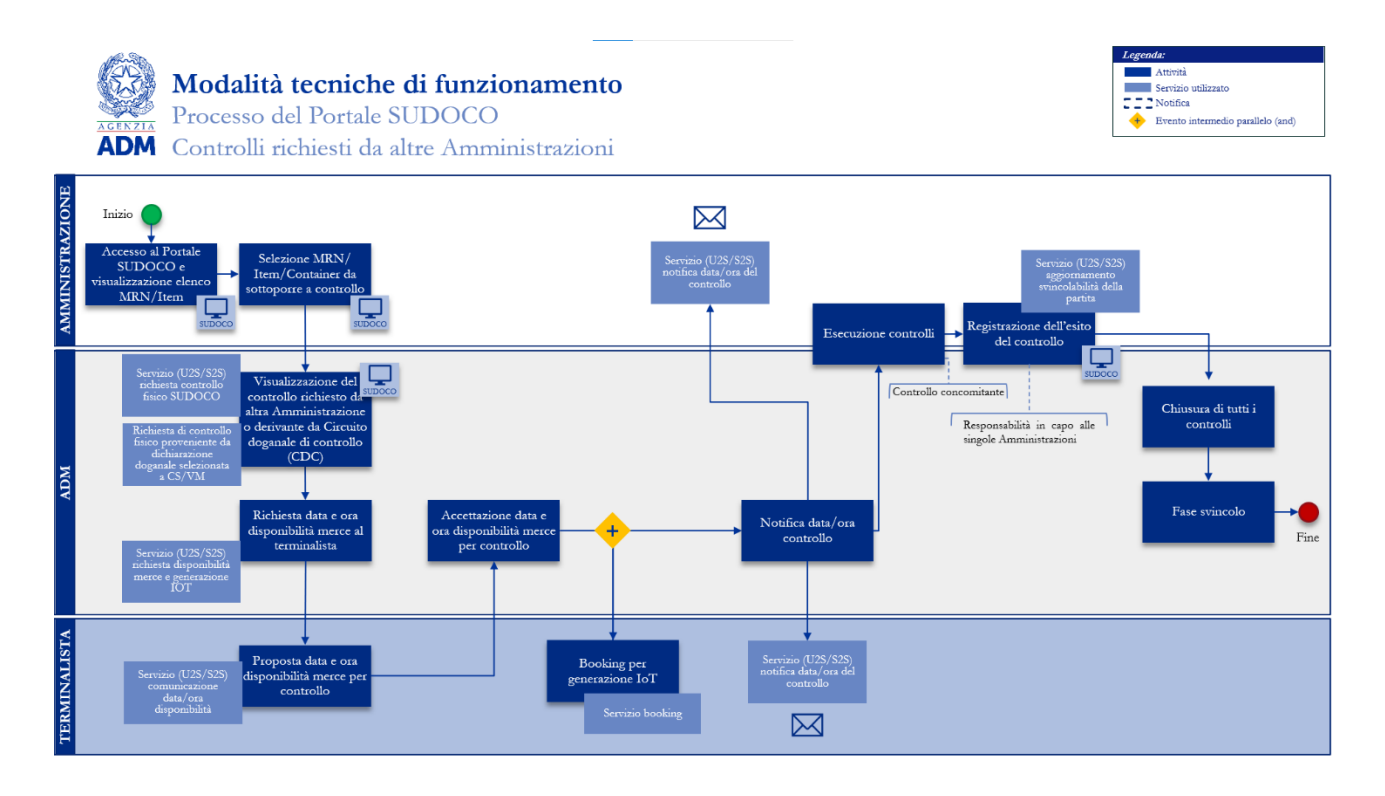

Le attività che compongono il processo sono descritte al successivo paragrafo 2.

#### 2. Attività e Sistemi coinvolti

| ID | Attività                                                                                  | Descrizione Attività                                                                                                    | Attori           | Sistemi                                                       | Servizi                                                                                                    |
|----|-------------------------------------------------------------------------------------------|----------------------------------------------------------------------------------------------------|------------------|---------------------------------------------------------------|----------------------------------------------------------------------------------------------------|
| 1  | Accesso al Portale<br>SUDOCO e<br>visualizzazione elenco<br>MRN/Item                      | Le Amministrazioni/enti/organi dello Stato che intervengono nel processo di entrata delle<br>merci nel territorio doganale dell'Unione, possono accedere al Portale SUDOCO e<br>visualizzare l'elenco delle partite registrate, in modo da poter eventualmente richiedere<br>specifici controlli su di esse.                                                                            | Amministrazione  | SUDOCO                                                        | NA                                                                                                    |
| 2  | Selezione MRN/<br>Item/Container da<br>sottoporre a controllo                             | Le Amministrazioni/enti/organi dello Stato, visualizzati i dati delle partite di temporanea<br>custodia che sono stati registrati nel Sistema, selezionano nel Portale SUDOCO<br>l'MRN/Item da sottoporre a controllo, registrando una richiesta di controllo sulla merce<br>affinché ADM possa successivamente procedere con il coordinamento.                                         | Amministrazione  | SUDOCO                                                        | AS-IS: Servizio (U2S) richiesta<br>controllo fisico SUDOCO     TO-BE: Servizio (S2S) richiesta<br>controllo fisico SUDOCO                                                       |
| 3  | Visualizzazione dei controlli<br>richiesti dalle<br>Amministrazioni o derivanti<br>da CDC | ADM, mediante il Portale SUDOCO, visualizza tutte le richieste di controllo registrate dalle<br>Amministrazioni o derivanti da Circuito doganale di controllo (CDC), in modo da poter<br>definire un momento comune per la loro effettuazione.                                                                                                    | ADM              | SUDOCO                                                        | Servizio interno (S2S) per controllo<br>fisico proveniente da CDC                                                                                                    |
| 4  | Richiesta data e ora<br>disponibilità merce al<br>terminalista/PCS                        | L'Agenzia richiede al PCS o al terminalista una proposta di data e ora per lo svolgimento concomitante di tutti i controlli necessari e la messa in disponibilità della merce.                                                                                                    | ADM              | <ul> <li>PCS</li> <li>TC</li> <li>SUDOC</li> <li>O</li> </ul> | <ul> <li>AS-IS: notifica tramite email della<br/>richiesta disponibilità merce</li> <li>TO-BE: Servizio (S2S) richiesta<br/>disponibilità merce e generazione IOT</li> </ul>    |
| 5  | Proposta data e ora<br>disponibilità merce per<br>controllo                               | Il terminalista/PCS, ricevuta la richiesta dell'Agenzia, fornisce delle disponibilità della merce<br>per svolgere i dovuti controlli, e le comunica ad ADM.                                                                                                    | Terminalista/PCS | <ul> <li>PCS</li> <li>TC</li> <li>SUDOC O</li> </ul>          | <ul> <li>AS-IS: email proposte data/ora<br/>controllo e disponibilità merce</li> <li>TO-BE: Servizio (S2S) proposte<br/>data/ora controllo e disponibilità<br/>merce</li> </ul> |
| 6  | Coordinamento<br>con Amministrazioni che<br>hanno richiesto un<br>controllo               | ADM, ricevute le proposte di data/ora dei controlli da parte del terminalista/PCS, attraverso<br>l'Agenda dei controlli, coordina con le diverse Amministrazioni lo svolgimento e la gestione<br>dei controlli                                                                                                    | ADM              | SUDOCO                                                        | Agenda di coordinamento dei Controlli                                                                                                    |
| 7  | Notifica data/ora controllo                                                               | L'Agenzia invia alle Amministrazioni e al terminalista/PCS la notifica con la data e l'ora<br>definitiva in cui verranno svolti i controlli, definite sulla base dell'attività di coordinamento.<br>Nel caso di controlli concomitanti di Dogane o di altre autorità verranno proposti e<br>notificati gli appuntamenti ai soggetti coinvolti (ad esempio attraverso l'invio di email). | ADM              | <ul> <li>PCS</li> <li>TC</li> <li>SUDOC O</li> </ul>          | Servizio (U2S/S2S) notifica data/ora<br>del controllo (Agenda di<br>coordinamento dei controlli)                                                                                |

| ID | Attività                                      | Descrizione Attività                                                                                                    | Attori                                                                                            | Sistemi                              | Servizi                                                          |
|----|-----------------------------------------------|----------------------------------------------------------------------------------------------------|---------------------------------------------------------------------------------------------------|--------------------------------------|------------------------------------------------------------------|
| А  | Richiesta di avvio del<br>Corridoio Ispettivo | L'Agenzia, visualizzate le richieste registrate dalle Amministrazioni o derivanti da Circuito<br>doganale di controllo (CDC), richiede in modalità automatica al PCS, dove presente,<br>l'avvio di un corridoio doganale ispettivo. La richiesta del corridoio ispettivo è innescata<br>dall'invio della dichiarazione doganale. | <ul> <li>Servizio di generazione IOT</li> <li>Servizio (S2S) richiesta avvio corridoio</li> </ul> |                                      |                                                                  |
| В  | Avvio del Corridoio<br>Ispettivo              | Il PCS, ricevuta la richiesta dell'Agenzia, prepara il corridoio doganale ispettivo e avvia la missione.                                                                                                    | PCS                                                                                               | <ul><li>PCS</li><li>SUDOCO</li></ul> | Servizio PCS «START»                                             |
| С  | Fine del Corridoio Ispettivo                  | Il PCS, all'arrivo della merce a destinazione, registra la chiusura del corridoio doganale ispettivo.                                                                                                    | PCS                                                                                               | <ul><li>PCS</li><li>SUDOCO</li></ul> | Servizio PCS «STOP»                                              |
| 8  | Esecuzione concomitante dei<br>controlli      | ADM e le Amministrazioni/enti/organi dello Stato, alla data e ora stabilite, procedono<br>con lo svolgimento concomitante dei controlli fisici.                                                                                                    | • Amministrazione<br>• ADM                                                                        | NA                                   | NΛ                                                               |
| 9  | Registrazione dell'esito dei<br>controlli     | L'Agenzia e le diverse Amministrazioni o organi dello Stato, a seguito dello svolgimento<br>dei dovuti controlli fisici sulla merce, registrano l'esito sul Portale SUDOCO. La<br>responsabilità sulla registrazione dell'esito dei diversi controlli è in capo alle singole<br>Amministrazioni.                                 | • Amministrazione<br>• ADM                                                                        | SUDOCO                               | Servizio (U2S/S2S) aggiornamento<br>svincolabilità della partita |
| 10 | Verifica e chiusura di tutti i<br>controlli   | L'Agenzia, registrati tutti gli esiti, verifica che siano stati rimossi tutti i blocchi in modo da<br>poter procedere con la fase di svincolo.                                                                                                    | ADM                                                                                               | SUDOCO                               | NΛ                                                               |
| 11 | Fase svincolo                                 | ADM, dichiarati conclusi tutti i controlli richiesti sulla merce, svincola la dichiarazione doganale registrando l'operazione sul Portale.                                                                                                    | ADM                                                                                               | SUDOCO                               | NA                                                               |

#### 3. Manuale utente

Sono parte integrante del presente Disciplinare le istruzioni contenute nel Manuale utente (allegato 2 della Circolare), in cui vengono rappresentate le modalità operative per l'utilizzo del Portale S.U.Do.Co. da parte delle Amministrazioni/Enti/Organi dello Stato che intervengono nel processo al fine di svolgere un unico controllo.

#### 4. <u>Campo di Applicazione</u>

Le attività descritte nel presente Disciplinare sono applicabili alle seguenti condizioni:

- Merci in ingresso presso porti;
- Merci soggette a controlli doganali o di altre Amministrazioni/Enti/Organi dello Stato;
- Dichiarazioni presentate in modalità ordinaria di accertamento presso dogana.

#### 5. Modalità di accesso al Portale S.U.Do.Co. per Amministrazioni/Enti/Organi dello Stato competenti

Ai fini dell'accesso al Portale S.U.Do.Co. da parte del personale competente per l'effettuazione dei controlli, ogni Amministrazione/Ente/Organo dello Stato che partecipa al SU.Do.Co. nomina un "Gestore", che ha il compito di abilitare il personale preposto alle attività di inserimento richiesta di coordinamento controllo/gestione Agenda di coordinamento dei controlli/inserimento esito del controllo; tali attività sono effettuate mediante le applicazioni disponibili sul Portale SU.Do.Co. e descritte nel Manuale utente.

La nomina di un Gestore, da parte delle Amministrazioni/Enti/Organi dello Stato competenti, avviene con invio di richiesta formale indirizzata alla Direzione Organizzazione e *Digital Transformation* di ADM.

Il Gestore, ottenuta l'abilitazione, utilizza le funzioni del Modello Autorizzativo Unico (MAU) per delegare le specifiche autorizzazioni al personale che dovrà utilizzare i servizi del Portale SU.Do.Co.. Si specifica che è cura del gestore mantenere aggiornato l'elenco del personale

abilitato, a seconda dello stato dell'arte della sperimentazione del SU.Do.Co. ed in base alle specifiche necessità operative.

Per fruire dei servizi disponibili sul Portale SU.Do.Co. il personale delle Amministrazioni/Enti/Organi dello Stato competenti utilizza ai fini dell'accesso le credenziali di SPID<sup>[2]</sup> di livello 2, di persona fisica, di una CNS<sup>[3]</sup> ovvero di una CIE<sup>[4]</sup>.

L'accesso al Portale SU.Do.Co. avviene così come descritto nel Manuale utente.

#### 6. Modalità di accesso al Portale S.U.DO.CO. per ADM

Gli uffici di ADM utilizzano le funzioni del modulo Gestione Controlli accedendo alla linea di lavoro S.U.Do.Co., disponibile in AIDA<sup>[5]</sup> – Scrivania delle Applicazioni - Dogane 2.0.

#### 7. Controlli doganali o delle altre Amministrazioni/Enti/Organi dello Stato

La necessità di coordinamento di un controllo può derivare dall'esito del circuito doganale di controllo (CDC) o da specifiche attività antifrode o di controllo, per quanto di competenza di ADM, e può sorgere da eventuali richieste di coordinamento presentate sul Portale SU.Do.Co., per quanto di competenza delle altre Amministrazioni/Enti/Organi dello Stato; in quest'ultimo caso, infatti, quando nell'ambito delle attività di propria competenza un'Amministrazione/Ente/Organo dello Stato deve effettuare un controllo è necessario che venga presentata una richiesta di coordinamento sul Portale SU.Do.Co., nel perseguimento dell'approccio one stop shop.

Le richieste di coordinamento sulle partite di merci da visitare innescano, infatti, un processo virtuoso finalizzato ad effettuare un controllo concomitante, nel caso di più soggetti coinvolti nel controllo stesso.

L'inserimento di una richiesta di coordinamento da parte di un'Amministrazione/Ente/Organo dello Stato avviene mediante selezione di un MRN<sup>[6]</sup>-*Item*, e determina l'inserimento di un "Blocco SU.Do.Co." sulla partita di merce in temporanea custodia associata al MRN-*Item* stesso.

L'inserimento di un "Blocco SU.Do.Co." su un MRN-*Item* rende la partita di merce dichiarabile ma non svincolabile. La svincolabilità della stessa è determinata dall'esito del controllo<sup>[7]</sup> da parte dell'Amministrazione/Ente/Organo dello Stato competente (cfr. successivo punto 13).

Si sottolinea che l'avvio della fase 1, "modulo per il coordinamento dei controlli" non prevede nessun automatismo di blocco per le amministrazioni.

L'efficacia dello SU.Do.Co. è condizionata al corretto adempimento delle procedure. Si sottolinea la necessità di utilizzare nella compilazione delle dichiarazioni doganali il codice di prenotazione dei certificati/documenti presentati a sostegno della dichiarazione doganale, al fine di rendere possibile il controllo concomitante.

<sup>[2]</sup> Sistema Pubblico di Identità Digitale. Le tipologie di SPID ammesse sono: identità digitale della persona fisica, identità digitale ad uso professionale della persona fisica e identità digitale ad uso professionale per la persona giuridica.

<sup>&</sup>lt;sup>[3]</sup> Carta Nazionale dei Servizi.

<sup>&</sup>lt;sup>[4]</sup> Carta d'Identità Elettronica.

<sup>&</sup>lt;sup>[5]</sup> Sistema informativo di ADM.

<sup>[6]</sup> Master Reference Number.

<sup>&</sup>lt;sup>[7]</sup> Svincolabile/Non svincolabile.

L'indicazione di un codice di prenotazione, in particolare, è possibile solo per i certificati/documenti automatizzati nell'ambito dello Sportello unico doganale<sup>[8]</sup>.

Per quanto concerne le dichiarazioni che riportano a sostegno certificati non ancora automatizzati nell'ambito dello Sportello unico doganale, occorre attenersi al seguente flusso procedurale:

- L'operatore economico presenta istanza all'Amministrazione/Ente/Organo dello Stato competente per il relativo certificato/documento, con le modalità già in uso.
- L'Amministrazione/Ente/Organo dello Stato fornisce al richiedente il codice di prenotazione e, in caso di necessità di un'ispezione fisica, notifica al richiedente l'inserimento di un Blocco SU.Do.Co. ai fini del coordinamento. Sono esclusi dalla procedura gli eventuali controlli documentali, per i quali il Blocco SU.Do.Co. non deve essere inserito.
- <u>Solo in presenza del Blocco SU.Do.Co.</u> è possibile presentare una dichiarazione doganale che referenzia il MRN-*Item* oggetto del blocco, inserendo il codice di prenotazione come identificativo del documento/certificato; viceversa, in assenza di Blocco SU.Do.Co., è possibile presentare la dichiarazione doganale solo dopo il rilascio del documento/certificato.

#### 8. <u>Creazioni di corridoi ispettivi</u>

Il corridoio ispettivo è una infrastruttura immateriale e tecnologica prevista nel caso di attuazione del modello cui al paragrafo 1.1.1 ("*Dispatching Request Model – Luogo Designato*"), che prevede una tracciabilità georeferenziata della merce che si sposta al di fuori del sedime portuale verso un luogo designato.

Il corridoio ispettivo prevede una sequenza di fasi di avvio, monitoraggio e conclusione delle operazioni logistiche.

La regolamentazione è prevista nel Disciplinare tecnico redatto dai servizi tecnici dell'AdSP competente, da allegare al Disciplinare di servizio.

#### 9. <u>Richiesta date per il controllo</u>

Sorta la necessità di effettuare un controllo concomitante, l'ufficio doganale competente deve richiedere una data utile per il controllo mediante pannello dedicato in AIDA.

Il PCS o il gestore TC, in relazione agli specifici scenari, fornisce alcune proposte oggetto di valutazione. La scelta di una data verrà comunicata ai soggetti coinvolti nel processo mediante *e-mail*.

#### 10. Creazione del booking

Il *booking* è una operazione in carico ai gestori TC o al PCS. Tale attività serve per generare un codice IOT (*Internet of Things*) utile per la tracciabilità della merce.

#### 11. <u>Avvio del corridoio ispettivo (solo per modello "Dispatching Request Model –</u> <u>Luogo Designato")</u>

<sup>[8]</sup> Ad oggi, nelle more di ulteriori attivazioni, ciò è possibile solo per i certificati contestuali di competenza del Ministero della Salute (Tab. B allegata al DPCM 242/2010).

Le operazioni di avvio, "Start", devono eseguirsi nelle aree georeferenziate e definite nel Disciplinare di servizio locale. Gli *alert* derivanti dal sistema sono notificati alla dogana competente.

# 12. <u>Chiusura del corridoio ispettivo (solo per modello "*Dispatching Request Model – Luogo Designato*")</u>

La chiusura del corridoio ispettivo, "Stop", avviene come da istruzioni del Disciplinare di servizio

#### 13. <u>Controllo della merce e Rimozione del blocco SU.Do.Co.</u>

Il controllo della merce avviene nel luogo e agli orari predefiniti, ognuno per gli aspetti di propria competenza.

In presenza di corridoio ispettivo, il controllo della merce avviene solo a completamento del punto precedente.

Al completamento dei controlli il Blocco SU.Do.Co. apposto dalle Amministrazioni/Enti/Organi dello Stato va rimosso per consentire lo svincolo della merce; la rimozione avviene per mezzo delle funzioni disponibili sul Portale SU.Do.Co. o in AIDA, per ADM, all'atto dell'inserimento dell'esito del controllo.

#### 14. Disciplinare di servizio

Ciascun porto deve dotarsi di un Disciplinare di servizio, che richiami, tra l'altro, le modalità previste nel presente Disciplinare quadro. È allegato al Disciplinare di servizio un Disciplinare tecnico.

#### 15. Richieste di assistenza

Le richieste di assistenza e le segnalazioni di malfunzionamento di carattere tecnico possono essere indirizzate al seguente indirizzo di posta elettronica: <u>assistenza sudoco@sogei.it</u>

Durante la fase di sperimentazione in ambiente di addestramento, le richieste di assistenza di carattere procedurale/amministrativo possono essere trasmesse al seguente indirizzo *e-mail*: <u>dir.organizzazione-digitaltransformation.processi@adm.gov.it</u>

specificando nell'oggetto "Richiesta di assistenza Sportello Unico Doganale e dei Controlli – ambiente di addestramento".

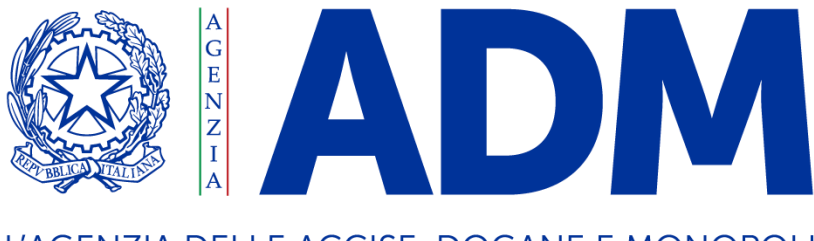

L'AGENZIA DELLE ACCISE, DOGANE E MONOPOLI

Manuale utente per l'utilizzo del Portale SU.Do.Co.

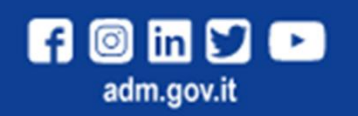

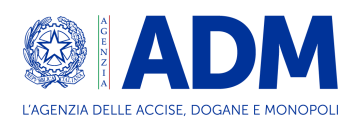

## INDICE GENERALE DEL TESTO

|       | Premessa                                                             | 3 |
|-------|----------------------------------------------------------------------|---|
| I.    | Contesto generale, obiettivi e campo d'applicazione                  | 3 |
| II.   | Glossario                                                            | 3 |
| III.  | Inserimento di una richiesta di coordinamento dei controlli          | 4 |
| III.1 | Accesso al Portale SUDOCO                                            | 4 |
| III.2 | Configurazione utente                                                | 5 |
| III.3 | Ricerca e inserimento delle richieste di coordinamento dei controlli | 5 |
| III.4 | Inserimento richiesta coordinamento controllo                        | 6 |
| III.5 | Esito controllo                                                      | 9 |
| III.6 | Lista controlli e lista certificati1                                 | 0 |
| III.7 | Altre ricerche: ricerca puntuale1                                    | 1 |
| III.8 | Altre ricerche: ricerca per controlli richiesti1                     | 1 |
| IV.   | Agenda di coordinamento controlli1                                   | 2 |
| IV.1  | Richiesta date1                                                      | 2 |
| IV.2  | Assegnazione data1                                                   | 3 |

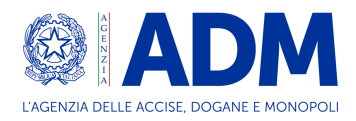

### Premessa

Il presente Manuale utente descrive le procedure relative al funzionamento dello "Sportello Unico Doganale e dei Controlli", SU.Do.Co., modulo "Gestione Controlli".

Sono definite, in particolare, le istruzioni operative che consentono alle Amministrazioni/Enti/Organi dello Stato coinvolti di richiedere un controllo su determinate partite di merci, al fine di definire la data e il luogo della verifica fisica in maniera coordinata con tutti gli attori coinvolti.

Il documento mira quindi a descrivere in maniera puntuale le funzionalità del Portale SU.Do.Co. e, per ognuna definirne, le modalità di utilizzo e i servizi che in essa sono ricompresi, unitamente ai comandi funzionali di navigazione del menù.

## I. Contesto generale, obiettivi e campo d'applicazione

Il presente documento è destinato alla più ampia diffusione verso le Amministrazioni/Enti/Organi dello Stato coinvolti, in quanto fornisce le istruzioni per eseguire le operazioni di accesso, ricerca, inserimento, richiesta, conferma delle richieste di coordinamento dei controlli e *feedback* dell'esito degli stessi.

## II. Glossario

| Acronimo | Significato                         |
|----------|-------------------------------------|
| ADM      | Agenzia delle Dogane e dei Monopoli |
| MRN      | Master Reference Number             |

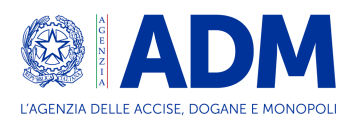

## III. Inserimento di una richiesta di coordinamento dei controlli

#### III.1 Accesso al Portale SUDOCO

Al seguente <u>link</u> è possibile effettuare il login al fine di effettuare l'accesso come Amministrazione/Ente/Organo dello Stato competente.

| Home /Accedi all'area riservata                                                                                                    |                                                                                                    |
|----------------------------------------------------------------------------------------------------|----------------------------------------------------------------------------------------------------|
| Accedi all'area riservata                                                                                                    |                                                                                                    |
| Accesso per utenti esterni con credenziali                                                                                                    | Accesso per dipendenti PP.AA.                                                                                                    |
| STD CNS SPID CIE ADM                                                                                                    | amministrazioni è riservato a coloro che devono consultare<br>periodicamente le informazioni di competenza delle Dichiarazion<br>ambito Dogane, Accise e INTRA. L'accesso può avvenire tramite l |
| Il Servizio Telematico Doganale (STD) è il sistema di accesso ai servizi telematici                                                                                                  | credenziali a loro fornite.                                                                                                    |
| L'accesso agli utenti è riservato ai soggetti che devono compilare, trasmettere e consultare periodicamente le informazioni delle Dichiarazioni<br>in ambito Dogane, Accise e INTRA. | Nome utente:                                                                                                    |
| Accedi con le credenziali STD                                                                                                    |                                                                                                    |
| Nome utente:                                                                                                    | Password:                                                                                                    |
|                                                                                                    |                                                                                                    |

Effettuato il login, l'utente clicca su "Portale Sudoco" e su "Coordinamento dei controlli".

| Chi siamo        | News ed eventi       Servizi Digitali       Laboratori chimici       Oltre Frontiera       Videoprocessi         Accise       Dogane       Monopoli |
|------------------|----------------------------------------------------------------------------------------------------|
| SERVIZI DIGITALI | Home / Servizi digitali / Areariservata / Portale Sudoco                                                                                            |
| AREA RISERVATA   | Portale Sudoco                                                                                                    |
| Interattivi      | ~                                                                                                    |
| Per i dipendenti | ×                                                                                                    |
| E.D.I.           | Coordinamento dei controlli                                                                                                    |
| Otello           |                                                                                                    |
| Portale Sudoco   |                                                                                                    |

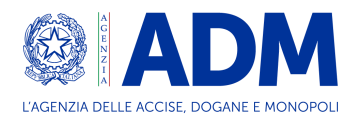

#### III.2 Configurazione utente

Effettuato l'accesso al Portale SU.Do.Co. è necessario, *una tantum*, impostare l'ufficio di propria competenza, inserendo le informazioni obbligatorie richieste:

- 1. Ufficio di competenza
- 2. E-mail
- 3. Telefono Ufficio
- 4. Telefono Cellulare

Compilati i campi richiesti, l'utente seleziona il pulsante "Salva".

| Agenzia delle accise, dogane e monopoli             |                                                                                                    |                               |  |  |  |  |  |
|-----------------------------------------------------|----------------------------------------------------------------------------------------------------|-------------------------------|--|--|--|--|--|
| Sudoco     Sportello unico doganale e dei controlli |                                                                                                    |                               |  |  |  |  |  |
| A Home Configurazione utente Q Ricerc               |                                                                                                    |                               |  |  |  |  |  |
| Configurazione utente                               |                                                                                                    |                               |  |  |  |  |  |
| Impostar                                            | il codice ufficio di propria competenza e inserire le informazioni richieste. L'asterisco ("<br>Codice ufficio di competenza ("):<br>Email ("):<br>esempio@email.com<br>Telefono Ufficio ("):<br>Telefono ufficio<br>Telefono ufficio<br>Telefono cellulare ("):<br>Telefono cellulare | ) indica i campi obbligatori. |  |  |  |  |  |
|                                                     |                                                                                                    |                               |  |  |  |  |  |

I dati inseriti possono essere modificati in qualsiasi momento.

#### III.3 Ricerca e inserimento delle richieste di coordinamento dei controlli

A seconda della tipologia di configurazione, l'utente è abilitato ad effettuare la ricerca generalizzata e/o la ricerca puntuale, inserendo i dati come da schermate successive.

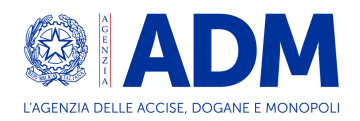

#### Ricerca generalizzata:

| Agenzia delle accise, dogane e monopoli  |                                                        |                                    |  |  |  |  |  |  |
|------------------------------------------|--------------------------------------------------------|------------------------------------|--|--|--|--|--|--|
| Sud Spor                                 | OCO<br>tello unico doganale e dei controlli            | i Utente: SRLCNZ63P651234R (+ Esci |  |  |  |  |  |  |
| A Home 💄 Configurazione utente 🔍 Ricerca | A Home La Configurazione utente Q Ricerca              |                                    |  |  |  |  |  |  |
|                                          | Ricerca                                                |                                    |  |  |  |  |  |  |
| Tipo di ricerca<br>Ricerca generalizzat  | a 🔿 Ricerca puntuale 🔿 Ricerca per controlli richiesti |                                    |  |  |  |  |  |  |
| Ufficio doganale (*):                    | MRN di manifesto:                                      |                                    |  |  |  |  |  |  |
|                                          | ✓ MRN di manifesto                                     |                                    |  |  |  |  |  |  |
| Inizio data di registrazio               | ne partita (*) Fine data di registrazion               | e partita (*)                      |  |  |  |  |  |  |
| dd/mm/yyyy                               | dd/mm/yyyy                                             |                                    |  |  |  |  |  |  |
|                                          | Cerca Q Pulisci filtri C                               |                                    |  |  |  |  |  |  |
|                                          | OCO<br>delle accise, dogane e monopoli                 |                                    |  |  |  |  |  |  |

Compilati i campi necessari, clicca sul pulsante "Cerca".

La ricerca darà come risultato un "elenco partite", caratterizzate da un MRN/*Item*, una data, un numero di polizza ed uno stato.

Individuata la partita su cui richiedere il controllo, l'utente seleziona l'icona evidenziata nella seguente immagine.

| inizio : 30/05/2022 |      |           | Data fine : <b>01/06/2022</b> |     |          | Codice ufficio :  |               |           |               |          |
|---------------------|------|-----------|-------------------------------|-----|----------|-------------------|---------------|-----------|---------------|----------|
| MRN partita         | Item | Container | Data reg. partita             | ММА | Tipo MMA | MRN dichiarazione | Polizza       | IOT/Targa | stato Cl      | Azior    |
|                     |      |           |                               |     |          |                   |               |           | Tutti         |          |
| 2ITQSS300179486U3   | 1    |           | 31/05/2022 07:51:35           |     |          |                   | N704-DOCITEM1 |           | Da instradare | ( 🖸 )    |
| 2ITQSS300179487U2   | 1    |           | 31/05/2022 08:01:44           |     |          |                   | N704-DOCITEM1 |           | Da instradare |          |
| 2ITQ55300179488U1   | 1    |           | 31/05/2022 08:01:45           |     |          |                   | N704-DOCITEM1 |           | Da instradare | 2        |
| 2ITQ55300179489U0   | 1    |           | 31/05/2022 08:01:45           |     |          |                   | N704-DOCITEM1 |           | Da instradare | 2        |
| 21TQSS300179490U3   | 1    |           | 31/05/2022 08:01:45           |     |          |                   | N704-DOCITEM1 |           | Da instradare | 2        |
| 2ITQSS300179491U2   | 1    |           | 31/05/2022 08:01:46           |     |          |                   | N704-DOCITEM1 |           | Da instradare | <b>.</b> |
| 2ITQS5300179492U1   | 1    |           | 31/05/2022 08:01:46           |     |          |                   | N704-DOCITEM1 |           | Da Instradare | 2        |
| 2ITQ\$\$300179493U0 | 1    |           | 31/05/2022 08:01:46           |     |          |                   | N704-DOCITEM1 |           | Da instradare |          |
| 21TQ55300179494U0   | 1    |           | 31/05/2022 08:01:47           |     |          |                   | N704-DOCITEM1 |           | Da instradare | 22       |
| 2ITQ\$5300179495U9  |      |           | 31/05/2022 08:01:47           |     |          |                   | N704-DOCITEM1 |           | Da instradare |          |

#### III.4 Inserimento richiesta coordinamento controllo

Dopo aver effettuato le operazioni di cui sopra, il sistema restituisce una schermata in cui sono presenti alcuni campi da compilare:

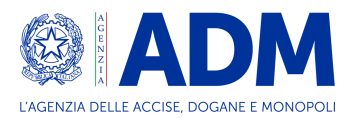

- Certificato;
- Anno;
- ID Certificato;
- Quantità;
- Unità di misura.

Tali informazioni si riferiscono ai documenti/certificati associati alla merce di cui al MRN-Item selezionato.

Compilati i campi richiesti, l'utente seleziona il pulsante "Aggiungi".

| Agenzia delle accise, dogane e monopoli | Agenzia delle accise, dogane e monopoli                                                                     |   |        |  |  |  |  |
|-----------------------------------------|----------------------------------------------------------------------------------------------------|---|--------|--|--|--|--|
|                                         | <b>Sudoco</b><br>iportello unico doganale e dei controlli                                                   | 0 | Թ Esci |  |  |  |  |
| 👫 Home 🚨 Configurazione utente 🔍 F      | licerca                                                                                                    |   |        |  |  |  |  |
|                                         | Richiesta controllo                                                                                         |   |        |  |  |  |  |
|                                         | Certificato:<br>02CS desc1                                                                                  | ~ |        |  |  |  |  |
|                                         | Anno:<br>anno                                                                                               |   |        |  |  |  |  |
|                                         | ID certificato:<br>Identificativo (max 35 caratten)                                                         |   |        |  |  |  |  |
|                                         | Quantità:<br>16 cifre, precisione a 6 decimali, virgola come separatore decimale                            |   |        |  |  |  |  |
|                                         | Unità di misura:<br>KGM                                                                                     | ~ |        |  |  |  |  |
|                                         | Eienco dei certificati associati alla partita da controllare<br>Aggiungi Richiedi controllo Toma all'elenco |   |        |  |  |  |  |
|                                         | Sudoco                                                                                                    |   |        |  |  |  |  |
| A                                       | genzia delle accise, dogane e monopoli                                                                      |   |        |  |  |  |  |

Il sistema presenta il certificato associato alla partita da controllare. Dopo essersi accertati della correttezza delle informazioni, procedere con il click del bottone "Richiedi controllo".

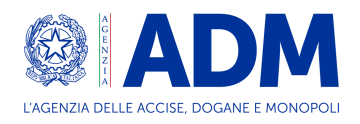

| Agenzia delle accise, dogane e monopoli  |                                                              |                  |
|------------------------------------------|--------------------------------------------------------------|------------------|
| Sudd Sporte                              | DCO<br>Illo unico doganale e dei controlli                   | () (e) Esd       |
| 🏘 Home 🛔 Configurazione utente 🔍 Ricerca |                                                              |                  |
|                                          | Richiesta controllo                                          |                  |
|                                          | Certificato:                                                 |                  |
|                                          | 02CS desc1                                                   | ~                |
|                                          | Anno:                                                        |                  |
|                                          | 2022                                                         |                  |
|                                          | ID certificato:                                              |                  |
|                                          | 12345                                                        |                  |
|                                          | Quantità:                                                    |                  |
|                                          | 16                                                           |                  |
|                                          | Unità di misura:                                             | _                |
|                                          | KGM                                                          | ~                |
|                                          | Elenco dei certificati associati alla partita da controllare |                  |
|                                          | 02CS-2022-12345-16-KGM                                       |                  |
|                                          |                                                              |                  |
|                                          | Aggiungi Richiedi controllo Torna all'elenco                 |                  |
|                                          |                                                              |                  |
|                                          |                                                              |                  |
| Agenzia d                                | elle accise, dogane e monopoli                               |                  |
|                                          |                                                              |                  |
|                                          |                                                              |                  |
|                                          |                                                              | Gostione attaith |
|                                          |                                                              |                  |

Il sistema presenta un *pop-up* per confermare la richiesta del controllo, selezionando il pulsante "Ok".

| Agenzia delle accise, dogane e monopoli |                                                             |                                |
|-----------------------------------------|-------------------------------------------------------------|--------------------------------|
|                                         | onferma                                                     | CUtente SRICNZ63P65I234R 🖗 Esc |
| 😤 Home 🚢 Configurazione utente 🔍 Ri     |                                                             |                                |
|                                         | Ok Annulla                                                  |                                |
|                                         | Richiesta controllo                                         |                                |
|                                         | Certificato:                                                |                                |
|                                         | 02CS desc1                                                  |                                |
|                                         | Anno:                                                       |                                |
|                                         | 2022                                                        |                                |
|                                         | ID certificato:                                             |                                |
|                                         | 12345                                                       |                                |
|                                         | Quantità:                                                   |                                |
|                                         | 10                                                          |                                |
|                                         | Unita di misura:                                            |                                |
|                                         | Fianco del cartificati accortati alla nacita da controllara |                                |
|                                         | cienco del cerunica i associati ana partita da controlnare  |                                |
|                                         | 02CS-2022-12345-16-KGM                                      |                                |
|                                         | Aggiungi Richiedi controllo Torna all'elenco                |                                |
|                                         | юсо                                                         |                                |
|                                         |                                                             |                                |
|                                         |                                                             |                                |
|                                         |                                                             |                                |
|                                         |                                                             |                                |

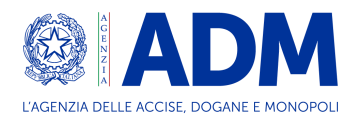

#### III.5 Esito controllo

Dopo aver effettuato il controllo fisico sulla merce, l'utente deve inserire l'esito cliccando sull'icona evidenziata nella seguente schermata.

| a inizio : 30/05/2022 |      |           |                     | Data fine : 0 | 1/06/2022 |                   | 0             | Codice ufficio : |               |      |
|-----------------------|------|-----------|---------------------|---------------|-----------|-------------------|---------------|------------------|---------------|------|
| MRN partita           | Item | Container | Data reg. partita   | MMA           | Tipo MMA  | MRN dichiarazione | Polizza       | IOT/Targa        | stato Cl      | Azie |
|                       |      |           |                     |               |           |                   |               |                  | Tutti         | ~    |
| 221TQSS300179486U3    | 1    |           | 31/05/2022 07:51:35 |               |           |                   | N704-DOCITEM1 |                  | Da instradare |      |
| 22ITQSS300179487U2    | 1    |           | 31/05/2022 08:01:44 |               |           |                   | N704-DOCITEM1 |                  | Da instradare | 8    |
| 22ITQ55300179488U1    | 1    |           | 31/05/2022 08:01:45 |               |           |                   | N704-DOCITEM1 |                  |               | →(🕑) |
| 221TQ55300179489U0    | 1    |           | 31/05/2022 08:01:45 |               |           |                   | N704-DOCITEM1 |                  | Da instradare |      |
| 221TQ55300179490U3    | 1    |           | 31/05/2022 08:01:45 |               |           |                   | N704-DOCITEM1 |                  | Da instradare |      |
| 221TQ55300179491U2    | 1    |           | 31/05/2022 08:01:46 |               |           |                   | N704-DOCITEM1 |                  | Da instradare |      |
| 22ITQS5300179492U1    | 1    |           | 31/05/2022 08:01:46 |               |           |                   | N704-DOCITEM1 |                  | Da Instradare |      |
| 221TQ55300179493U0    | 1    |           | 31/05/2022 08:01:46 |               |           |                   | N704-DOCITEM1 |                  | Da instradare |      |
| 22ITQ55300179494U0    | 1    |           | 31/05/2022 08:01:47 |               |           |                   | N704-DOCITEM1 |                  | Da instradare |      |
| 22ITQ\$\$300179495U9  | 1    |           | 31/05/2022 08:01:47 |               |           |                   | N704+DOCITEM1 |                  | Da instradare | 2    |

Il sistema restituisce la seguente schermata e l'utente, verificata la correttezza dei campi precompilati, seleziona l'esito del controllo (svincolabile "SI-NO") e compila il campo "Descrizione esito". Una volta terminata l'operazione, seleziona il pulsante "Conferma".

| inserimento esito dei controllo | 1 |
|---------------------------------|---|
| MRN partita                     |   |
| 22ITQS5300180486U2              |   |
| Item                            |   |
| 1                               |   |
| Container                       |   |
| CI                              |   |
| Data reg. partita               |   |
| 31/05/2022 08:04:31             |   |
| MMA                             |   |
| Tipo MMA                        |   |
| MRN dichiarazione               |   |
| 22ITQV34TFA00895R0              |   |
| Polizza                         |   |
| N704-DOETEM1                    |   |
| Svincolabile                    |   |
| O Si                            |   |
| No                              |   |
| Descrizione esito               |   |
|                                 | / |
| Conferma Annulla                |   |

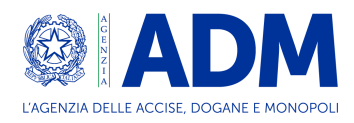

#### III.6 Lista controlli e lista certificati

Cliccando sulla "lente d'ingrandimento", come nella schermata seguente, è possibile visualizzare la lista dei controlli per la partita selezionata.

| Filtri ricerca           |      |           |                     |                        |                       |                   |                |           |                  |              |  |  |  |
|--------------------------|------|-----------|---------------------|------------------------|-----------------------|-------------------|----------------|-----------|------------------|--------------|--|--|--|
| Data inizio : 30/05/2022 |      |           |                     | Data fine : 01/06/2022 |                       |                   |                |           | Codice ufficio : |              |  |  |  |
| MRN partita              | Item | Container | Data reg. partita   | ММА                    | Tipo MMA              | MRN dichiarazione | Polizza        | IOT/Targa | stato Cl         | Azioni       |  |  |  |
|                          |      |           |                     |                        |                       |                   |                |           | Tutti            | ~            |  |  |  |
| 22ITQSS300179486U3       | 1    |           | 31/05/2022 07:51:35 |                        |                       |                   | N704-DOCITEM1  |           |                  | -            |  |  |  |
| 22ITQ55300179487U2       | 1    |           | 31/05/2022 08:01:44 |                        |                       |                   | N704-DOCITEM1  |           | Da instradare    |              |  |  |  |
| 22/TQ55300179488U1       | ĩ    |           | 31/05/2022 08:01:45 |                        |                       |                   | N704-DOCITEM1  |           | Da instradare    | <b>2</b> 2 Q |  |  |  |
| 221TQ55300179489U0       | 1    |           | 31/05/2022 08:01:45 |                        |                       |                   | N704-DOCITEM1  |           | Da instradare    | 🛃 🔐 Q        |  |  |  |
| 22ITQ55300179490U3       | 1    |           | 31/05/2022 08:01:45 |                        |                       |                   | N704-DOCITEM1  |           | Da instradare    | <b>2 2</b> Q |  |  |  |
| 22ITQ55300179491U2       | 1    |           | 31/05/2022 08:01:46 |                        |                       |                   | N704-DOCITEM1  |           | Da instradare    | 🛃 🛃 Q        |  |  |  |
| 22ITQ55300179492U1       | 1    |           | 31/05/2022 08:01:46 |                        |                       |                   | N704-DOCITEM1  |           | Da instradare    | 🛃 🤐 Q        |  |  |  |
| 22ITQ55300179493U0       | 1    |           | 31/05/2022 08:01:46 |                        |                       |                   | N704-DOCITEM1  |           | Da instradare    | <b>2 2</b> Q |  |  |  |
| 221TQ55300179494U0       | 1    |           | 31/05/2022 08:01:47 |                        |                       |                   | N704-DOCITEM1  |           | Da instradare    | <b>2 2</b> Q |  |  |  |
| 22ITQ\$\$300179495U9     | 1    |           | 31/05/2022 08:01:47 |                        |                       |                   | N704-DOCITEM1  |           | Da instradare    | 🛃 🚁 Q        |  |  |  |
|                          |      |           |                     | Pa                     | g 1 di 101 <b>1</b> 2 | 3 4 5 > >> 1      | I - 10 di 1006 |           |                  | Þ            |  |  |  |

Una volta visualizzata la lista controlli è possibile consultare il *pop-up* della lista dei certificati per la specifica partita. A questa si accede cliccando sulla "lente" posizionata sotto la voce "Certificati".

| Agenzia delle accise, dogane e monopoli   |                                                                                 |                       |                                                |         |
|-------------------------------------------|---------------------------------------------------------------------------------|-----------------------|------------------------------------------------|---------|
| Sudo Sporte                               | CO<br>llo unico doganale e dei controlli                                        |                       | 0                                              | 6+ Esci |
| 🋠 Home 💄 Configurazione utente 🔍 Ricerca  |                                                                                 |                       |                                                |         |
|                                           | Lista contr                                                                     | olli                  |                                                |         |
| Informazioni partita                      | í                                                                               |                       |                                                |         |
| MRN partita : 22ITQSS300                  | 180486U2 Item partita : 1                                                       | Container : C1        |                                                |         |
| Identificativo Data di r<br>autorità cont | ichiesta Data di pianificazione Data di esito<br>olio controllo controllo Svinc | olabile Esito CI CI I | Data di Data di<br>partenza arrivo Certificati |         |
| SALUTE 01/06/202                          | 2 18:36:52                                                                      | 0                     |                                                |         |
|                                           | Torna all'elenco                                                                |                       |                                                |         |
|                                           | co                                                                              |                       |                                                |         |
| Lista certifi                             | cati                                                                            |                       | ×                                              |         |
| Tipo certific                             | ato Id certificato                                                              | Anno Quanti           | ta Unita misura                                |         |
| 09CS desc                                 | 4 12345                                                                         | 2022 15               | KGM                                            |         |
|                                           | Ch                                                                              | iudi                  |                                                |         |

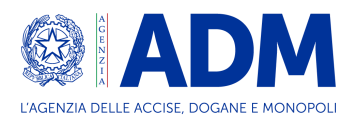

#### III.7 Altre ricerche: ricerca puntuale

Il flusso fin qui illustrato discendeva dal primo tipo di ricerca, ovvero la "Ricerca generalizzata". Sulla base dei dati in possesso dall'Amministrazione, una partita può essere cercata anche mediante la "Ricerca puntuale". Dopo aver inserito i dati richiesti e cliccando sul tasto "Cerca", il flusso segue la descrizione rappresentata dal paragrafo <u>Ricerca e inserimento .</u>

|                     | Sudoco<br>Sportello unico doganale e dei cont                                           | rolli               | 0 | 🕪 Esci |
|---------------------|-----------------------------------------------------------------------------------------|---------------------|---|--------|
| A Home 💄 Configuraz | zione utente <b>Q</b> , Ricerca                                                         |                     |   |        |
|                     | Ric                                                                                     | erca                |   |        |
|                     | Tipo di ricerca<br>O Ricerca generalizzata O Ricerca puntuale O Ricerca per controlli r | ichiesti            |   |        |
|                     | Ufficio doganale (*):                                                                   | MRN di partita (*): |   |        |
|                     | ×                                                                                       | MRN                 |   |        |
|                     | Item di partita (*):                                                                    | Container:          |   |        |
|                     | Item                                                                                    | Container           |   |        |
|                     | Polizza di carico:                                                                      |                     |   |        |
|                     | Polizza di carico                                                                       |                     |   |        |
|                     | Cerca Q                                                                                 | Pulisci filtri C    |   |        |
|                     | Sudoco                                                                                  |                     |   |        |

#### III.8 Altre ricerche: ricerca per controlli richiesti

Allo stesso modo, sulla base dei dati in possesso dall'Amministrazione, una partita può essere cercata altresì mediante la "Ricerca per controlli richiesti". Dopo aver inserito i dati necessari e

| Sudoco<br>Sportello unico doganale e dei contr                                           | olli 🕒 🚺 🕼 Esd                             |
|------------------------------------------------------------------------------------------|--------------------------------------------|
| A Home L Configurazione utente Q, Ricerca                                                |                                            |
| Rice                                                                                     | erca                                       |
| Tipo di ricerca<br>O Ricerca generalizzata O Ricerca puntuale O Ricerca per controlli ri | chiesti                                    |
| Ufficio doganale (*):                                                                    | Polizza di carico:                         |
| ✓                                                                                        | Polizza di carico                          |
| Data iniziale di richiesta del controllo (*)                                             | Data finale di richiesta del controllo (*) |
| dd/mm/yyyy                                                                               | dd/mm/yyyy                                 |
| MRN di partita:                                                                          | Item di partita:                           |
| MRN                                                                                      | Item                                       |
| MRN di manifesto:                                                                        | Container:                                 |
| MRN di manifesto                                                                         | Container                                  |
| Cerca Q                                                                                  | Pulisci filtri $\mathcal{C}^*$             |
| Sudoco Agenzía delle accise, dogane e monopoli                                           |                                            |

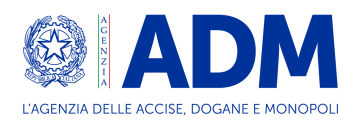

cliccando sul tasto "Cerca", il flusso segue la descrizione rappresentata dal paragrafo Ricerca e inserimento <u>.</u>

## IV. Agenda di coordinamento controlli

#### IV.1 Richiesta date

Il funzionario doganale, opportunamente profilato, accede all'apposita linea di lavoro in AIDA 2.0 e clicca sul «calendario» evidenziato nell'immagine di cui sopra per richiedere al PCS delle date disponibili per effettuare il controllo sulla partita in questione.

| N-A                   | A                                                                                                    | D           | Sport               | ello unico d | loganale ( | e dei controlli    |               |  | 0                                   |             | G Esci       |  |
|-----------------------|----------------------------------------------------------------------------------------------------|-------------|---------------------|--------------|------------|--------------------|---------------|--|-------------------------------------|-------------|--------------|--|
| 倄 Home                | 💄 Con                                                                                                    | figurazione | utente Q Ricerca    |              |            |                    |               |  |                                     |             |              |  |
|                       | Elenco partite: IT068100 - UD LA SPEZIA - SEZIONE OPERATIVA CENTRALE                                                              |             |                     |              |            |                    |               |  |                                     |             |              |  |
| Filtri ricerca        | Filtri ricerca                                                                                                    |             |                     |              |            |                    |               |  |                                     |             |              |  |
| Data inizio : 30/05/2 | Data inizio : 30/05/2022 Data fine : 01/06/2022 Codice ufficio : IT068100-UD LA SPEZIA - SEZIONE OPERATIVA CENTRALE               |             |                     |              |            |                    |               |  |                                     |             |              |  |
| MRN partita           | MRN partita Item Container Data reg. partita MMA Tipo MMA MRN dichiarazione Polizza IOT/Targa stato CI Disponibilità merce Azioni |             |                     |              |            |                    |               |  |                                     |             |              |  |
|                       |                                                                                                    |             |                     |              |            |                    |               |  | Tutti 👻                             |             |              |  |
| 22ITQSS300180484U4    | 1                                                                                                    |             | 31/05/2022 08:04:31 |              |            |                    | N704-DOCITEM1 |  | Selezionato per corridoio ispettivo |             | <b>≥ ≥</b> Q |  |
| 22ITQSS300180485U3    | 1                                                                                                    | C2          | 31/05/2022 08:04:31 |              |            |                    | N704-DOCITEM1 |  | Selezionato per corridoio ispettivo |             | 🛓 🌌 🔍        |  |
| 22ITQSS300180485U3    | 1                                                                                                    |             | 31/05/2022 08:04:31 |              |            |                    | N704-DOCITEM1 |  | Da instradare                       |             | 2 2 Q        |  |
| 22ITQSS300180486U2    | 1                                                                                                    | C1          | 31/05/2022 08:04:31 |              |            | 221TQV34TFA00895R0 | N704-DOCITEM1 |  | Avviato a corridoio ispettivo       | Disponibile | <b>≥ ≥ Q</b> |  |
| 22ITQSS300180486U2    | 1                                                                                                    | C2          | 31/05/2022 08:04:31 |              |            |                    | N704-DOCITEM1 |  | Blocco SUDOCO rimosso               |             | <b>≥ ≥ Q</b> |  |
| 22ITQSS300180486U2    | 1                                                                                                    |             | 31/05/2022 08:04:31 |              |            |                    | N704-DOCITEM1 |  | Da instradare                       |             | 2 2 Q        |  |
| 4                     | Pag 101 di 101     «      97     98     99     100     101     1006 di 1006       Torna alla ricerca                              |             |                     |              |            |                    |               |  |                                     |             |              |  |

Il sistema fornisce un *feedback* al funzionario doganale, indicando che le date per la partita selezionata sono state richieste.

|                    | _                                                                                                    |              | <b>-</b> sp         | ortello unico d | oganale  | e del controlli                 |               |           |                                     |                        |        |  |
|--------------------|----------------------------------------------------------------------------------------------------|--------------|---------------------|-----------------|----------|---------------------------------|---------------|-----------|-------------------------------------|------------------------|--------|--|
| 😭 Home             | 🛓 c                                                                                                    | onfigurazior | ne utente 🔍 Rico    | erca            |          |                                 |               |           |                                     |                        |        |  |
|                    | Elenco partite: IT068100 - UD LA SPEZIA - SEZIONE OPERATIVA CENTRALE                                        |              |                     |                 |          |                                 |               |           |                                     |                        |        |  |
| Filtri ricerca     |                                                                                                    |              |                     |                 |          |                                 |               |           |                                     |                        |        |  |
| Item partita : 1   | im partita : 1 Codice ufficio : IT068100-UD LA SPEZIA - SEZIONE OPERATIVA Mrn : 22ITQSS300180484U4 CENTRALE |              |                     |                 |          |                                 |               |           |                                     |                        |        |  |
| MRN partita        | Item                                                                                                    | Container    | Data reg. partita   | ММА             | Tipo MMA | MRN dichiarazione               | Polizza       | IOT/Targa | stato Cl                            | Disponibilità<br>merce | Azioni |  |
|                    |                                                                                                    |              |                     |                 |          |                                 |               |           | Tutti 👻                             |                        |        |  |
| 221TQSS300180484U4 | 1                                                                                                    |              | 31/05/2022 08:04:31 |                 |          |                                 | N704-DOCITEM1 |           | Selezionato per corridoio ispettivo | Date richieste         | 2 2 Q  |  |
|                    |                                                                                                    |              |                     |                 |          | 1 - 1 di 1<br>Torna alla ricerc | •             |           |                                     |                        | , k    |  |

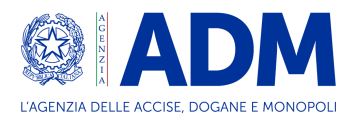

Il PCS fornisce alla piattaforma SUDOCO le date disponibili per il controllo e la precedente voce «Date richieste» si aggiorna in «Disponibile». Il funzionario doganale clicca sulla «lente d'ingrandimento» per identificare una data.

| Agenzia delle a    | ccise, do | gane e mono  | poli                 |                              |                                |                                  |                 |                   |                 |                        |        |
|--------------------|-----------|--------------|----------------------|------------------------------|--------------------------------|----------------------------------|-----------------|-------------------|-----------------|------------------------|--------|
| <u>Cu u źwc</u>    | A         | D            | Su<br>Spo            | <b>doco</b><br>ortello unico | doganale                       | e dei controlli                  |                 |                   | 8               |                        | G Esci |
| 😭 Home             | 💄 Co      | nfigurazione | utente <b>Q</b> Rice | ca                           |                                |                                  |                 |                   |                 |                        |        |
|                    |           |              | Elen                 | co partite: IT               | 068100 - 1                     | UD LA SPEZIA -                   | SEZIONE OPER    | ATIVA CEN         | TRALE           |                        |        |
| Filtri ricerca     |           |              |                      |                              |                                |                                  |                 |                   |                 |                        |        |
| ltem partita : 1   |           |              |                      | Co<br>CE                     | dice ufficio : IT068<br>NTRALE | 3100-UD LA SPEZIA - SE           | ZIONE OPERATIVA | Mrn : <b>22</b> 1 | TQSS300180484U4 |                        |        |
| MRN partita        | Item      | Container    | Data reg. partita    | ММА                          | Тіро ММА                       | MRN dichiarazione                | Polizza         | IOT/Targa         | stato Cl        | Disponibilità<br>merce | Azioni |
| 22ITQSS300180484U4 | 1         |              | 31/05/2022 08:04:31  |                              |                                |                                  | N704-DOCITEM1   |                   | Tutti Yutti     | Disponibile            |        |
|                    |           |              |                      |                              |                                | 1 - 1 di 1<br>Torna alla ricerca |                 |                   |                 |                        |        |

#### IV.2 Assegnazione data

Il Portale restituisce al funzionario la schermata di cui sopra. Facendo click sulla «lente d'ingrandimento», quest'ultimo può consultare i controlli richiesti. Per assegnare una data di pianificazione, il funzionario clicca su «Assegna data di pianificazione».

|                          |                                      | Sportello un<br>controlli           | ico dogan                  | ale e dei    |         | U                 |                          |                     |                   | G Esci      |
|--------------------------|--------------------------------------|-------------------------------------|----------------------------|--------------|---------|-------------------|--------------------------|---------------------|-------------------|-------------|
| 😭 Home 🛛 💄 🤇             | onfigurazione utente                 | Q Ricerca                           |                            |              |         |                   |                          |                     |                   |             |
|                          |                                      | l.                                  | Lista co                   | ntrolli      |         |                   |                          |                     |                   |             |
| Informa                  | zioni partita                        |                                     |                            |              |         |                   |                          |                     |                   |             |
| MRN parti                | a : 22ITQ <mark>SS300180485</mark> U | I <b>3</b> Item part                | ita : 1                    |              |         | Con               | tainer : <mark>C2</mark> |                     |                   |             |
| ldentificati<br>autorità | ro Data di richiesta<br>controllo    | Data di pianificazione<br>controllo | Data di esito<br>controllo | Svincolabile | Esito   | Data inizio<br>Cl | Data fine<br>Cl          | Data di<br>partenza | Data di<br>arrivo | Certificati |
| SALUTE                   | 27/06/2022 14:48:45                  |                                     |                            |              | 0       |                   |                          |                     |                   | Q           |
| SALUTE                   | 12/07/2022 10:10:22                  |                                     |                            |              | $\odot$ |                   |                          |                     |                   | Q           |
| 542012                   | Assegna data di                      | pianificazione                      |                            |              |         |                   | Torna all'e              | enco                |                   |             |

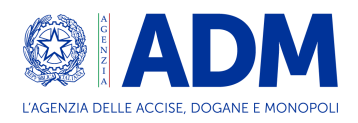

Il click sul pulsante precedente apre il pop-up seguente. Il funzionario doganale clicca sul menù a tendina e sceglie la data di pianificazione controllo tra una serie di date disponibili. Dopo la scelta, clicca su «Assegna data».

| Assegnazione de | ella data di pianificazione con                                                            | trollo | × |
|-----------------|--------------------------------------------------------------------------------------------|--------|---|
|                 | Seleziona data di pianificazione controllo:<br>12/08/2022 09:39:10<br>Assegna data Annulla | ~      |   |

Lo stato «Disponibilità merce» cambia nuovamente in «Data Assegnata». Il Portale, automaticamente, invierà un'*e-mail* a tutti gli attori coinvolti nel processo.

N.B. L'email a cui arriverà la comunicazione è quella comunicata all'accesso al Portale SUDOCO.

| Agenzia delle accis     | e, dogane | e monopoli | t i                   |                   |                               |                                 |               |                |                                        |                        |              |
|-------------------------|-----------|------------|-----------------------|-------------------|-------------------------------|---------------------------------|---------------|----------------|----------------------------------------|------------------------|--------------|
|                         | 41        | D          | Sud<br>Sport          | OCO<br>ello unico | dogana                        | ale e dei contr                 | olli          |                | •                                      |                        | 🕞 Esci       |
| 😭 Home 🔓                | Configu   | razione ut | ente <b>Q</b> Ricerca | <u>.</u>          |                               |                                 |               |                |                                        |                        |              |
|                         |           |            | Elenco par            | tite: IT068       | 3100 - U                      | D LA SPEZIA                     | - SEZIONE OF  | ERATIVA        | CENTRALE                               |                        |              |
| Filtri ricerca          |           |            |                       |                   |                               |                                 |               |                |                                        |                        |              |
| Item partita : <b>1</b> |           |            |                       | Codi<br>OPE       | ce ufficio : IT<br>RATIVA CEN | 068100-UD LA SPEZI<br>TRALE     | A - SEZIONE   | Mrn : <b>2</b> | 2ITQSS300180485U3                      |                        |              |
| MRN partita             | ltem      | Container  | Data reg. partita     | ММА               | Tipo<br>MMA                   | MRN dichiarazione               | Polizza       | IOT/Targa      | stato Cl                               | Disponibilità<br>merce | Azioni       |
|                         |           |            |                       |                   |                               |                                 |               |                | Tutti 🗸                                |                        |              |
| 22ITQSS300180485U3      | 1         | C2         | 31/05/2022 08:04:31   |                   |                               |                                 | N704-DOCITEM1 |                | Selezionato per corridoio<br>ispettivo | Data assegnata         | 2 2 Q        |
| 22ITQSS300180485U3      | 1         | C1         | 31/05/2022 08:04:31   |                   |                               |                                 | N704-DOCITEM1 |                | Da instradare                          |                        | <b>2 2 Q</b> |
|                         |           |            |                       |                   |                               | 1 - 2 di 2<br>Torna alla ricero | a             |                |                                        |                        |              |